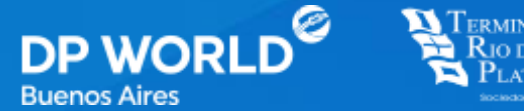

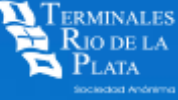

## Instructivo **Libre Deuda Físico** Carga Web

Enabling Smarter Trade.

Vigencia 2021

## INDICE

### Pag.

3 Ingresar a la web

**4** Loguearse

**5** Ingresar datos

**G** Adjuntar imagen del Libre Deuda Físico

**7** Forwarder (Acceso)

## **INGRESAR A LA WEB**

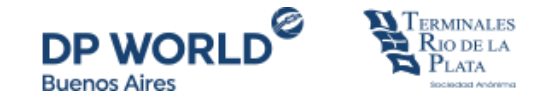

#### www.trp.com.ar

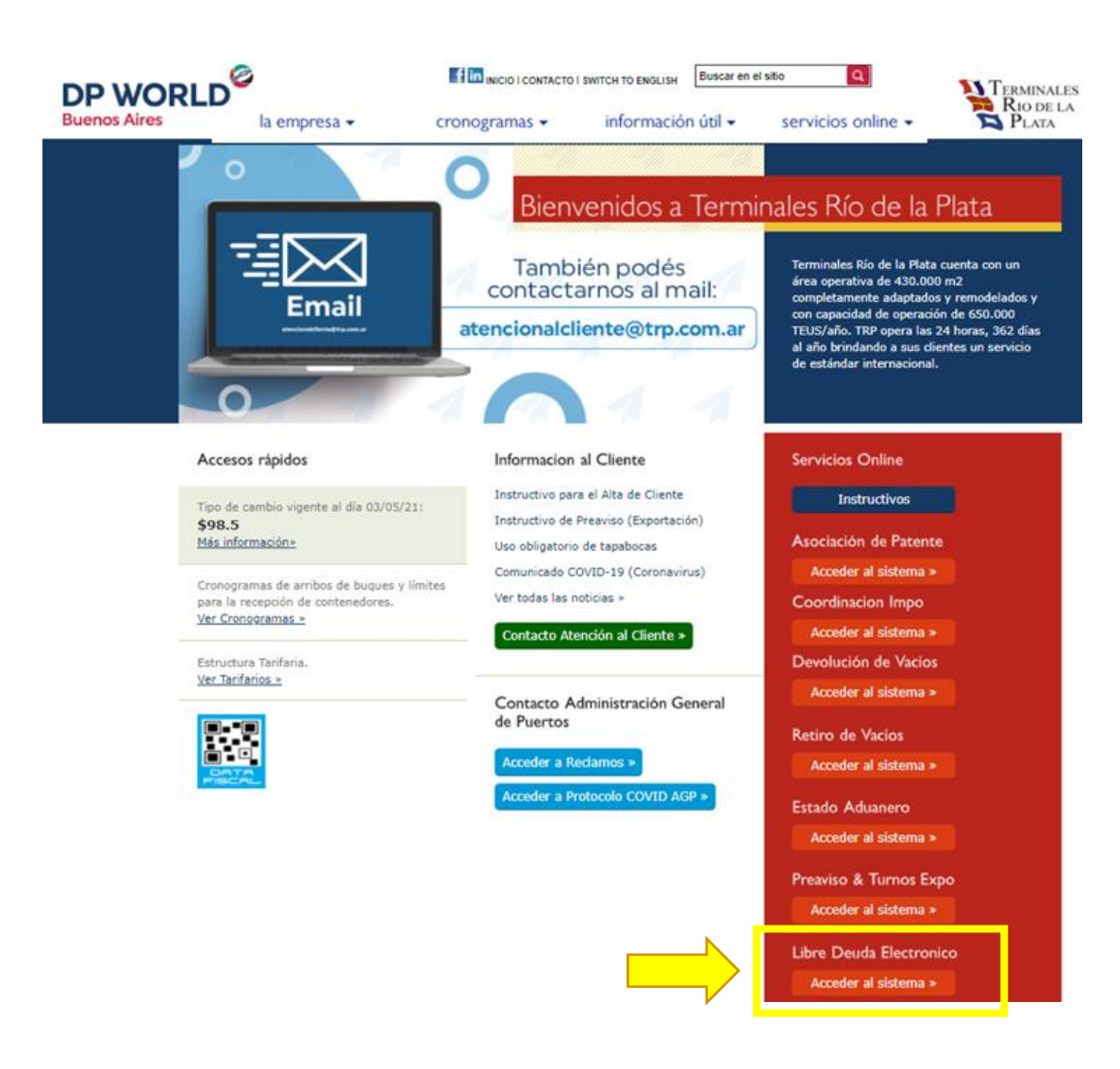

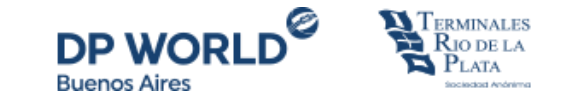

| Administracion Libre Deud | la Electronico         |
|---------------------------|------------------------|
|                           | Usuario Clave Ingresar |

Si necesita solicitar usuario y contraseña contactarse con *trp\_facturacion@trp.com.ar*.

## **PASO 1: INGRESAR DATOS**

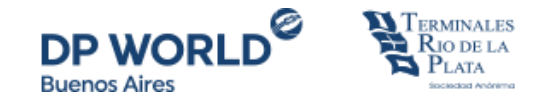

Ingresar todos los datos solicitados que surgen del libre deuda físico, un teléfono y una dirección de correo electrónico de contacto.

| Rio de la<br>Plata | Administra                                | ción Libre Dei                       | ıda    | Eleo | ctrónico                                                                            |
|--------------------|-------------------------------------------|--------------------------------------|--------|------|-------------------------------------------------------------------------------------|
| Libre Deuda Físico |                                           |                                      |        |      |                                                                                     |
| L                  | inea Operadora<br>Contenedor<br>Fecha Dev | Orient Overseas OOLU19354 2021-05-14 | 22     | ~    | Seleccione una imagen (jpg, jpeg, png) o arrastrela hasta aquí<br>Seleccione imagen |
|                    | Lugar Dev<br>Mail                         | TRP juan.gonzalez@ma                 | il.com | .ar  |                                                                                     |
|                    | Telefono                                  | 1556667788                           | impia  |      |                                                                                     |

**Importante:** Se debe realizar **una carga por cada contenedor** (interdependientemente de la cantidad de contenedores que contenga el LD), y solo se podrán ingresar de aquellas marítimas que NO operan con libre deuda electrónico en TRP.

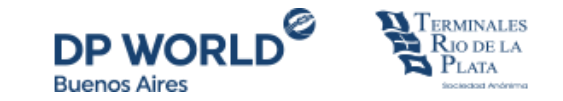

Se debe adjuntar la imagen del Libre Deuda Físico (solo archivos de imagen jpg, jpeg, png). Los datos deben coincidir con los ingresados al costado y enviar la información mediante el botón "Enviar"

| Terminales<br>Rio de la<br>Plata | Administración Lib | ore Deuda Electr          | rónico |     |             |                                                                                                    |                                                                                                    |                                                                         |  |  |  |
|----------------------------------|--------------------|---------------------------|--------|-----|-------------|----------------------------------------------------------------------------------------------------|----------------------------------------------------------------------------------------------------|-------------------------------------------------------------------------|--|--|--|
| Libre Deuda Físico               |                    |                           |        |     |             |                                                                                                    |                                                                                                    |                                                                         |  |  |  |
|                                  | Linea Operadora    | Evergreen                 |        | ~   |             | Seleccione un                                                                                                    | na imagen (jpg, jpeg, png) o arrastrela                                                                                                    | a hasta aqui                                                            |  |  |  |
|                                  | Contenedor         | EMCU9887819               |        |     | EMCU9887819 | Seleccione imagen                                                                                                    |                                                                                                    |                                                                         |  |  |  |
|                                  | Fecha Dev          | 2021-05-14                | ×      | III |             | Marítima Heinlein S.<br>SHIFAGENTS - CHARTERING<br>PERU 359 Piec: 5 CBC: 365<br>Ciudad Autóroma de Boenos Aires                 | A. AUTORIZACION UNICA DE ENTR<br>MERCA                                                                                                    | al<br>EGA DE CONTENEDORES VIO<br>DERIA                                  |  |  |  |
|                                  | Lugar Dev          |                           | TRP    |     |             | ARGENTINA<br>I.V.A. RESPONSABLE INSCRIPTO<br>www.heinlein.com.ar<br>email: adm@heinlein.com.ar                                  | Fecha : 1604/2021<br>Numero / 1<br>Bocumento ino viv<br>[ ADIAZ ] [                                                                                | 100 COMO FACTURA<br>1214:15 PM ]                                        |  |  |  |
|                                  | Mail               | juan.conzalez@mail.com.ar |        |     |             | Senor(es) : BACTSSA<br>Domicilio : CALLE 8 Y AV. EDIS<br>ARMADOR : EVERGREEN LINE EVE                                           | ION SIN - C.A.B.A<br>IEROBEEN MARINE                                                                                                    |                                                                         |  |  |  |
|                                  | Telefono           | 45559999                  |        |     |             | BUQUE/MAUE : VALIANT 1585-058W<br>INL : #05.V25700044827<br>CONTENEDORIES #ACLORE/S10 455<br>E0HU3726154 250                    |                                                                                                    |                                                                         |  |  |  |
|                                  |                    | Enviar Limpiar            |        |     |             |                                                                                                    |                                                                                                    |                                                                         |  |  |  |
|                                  |                    |                           |        |     |             | CONSIGNADO A LOCKSLEY SRL<br>AUTORIZAMOS AL CONSIGNAT<br>CONOCIMIENTO DEL EMBARQUE<br>LA PRESENTE AUTORIZACIÓN DE               | ARIO ARRIBA MENCIONADO, HABIENDO EXHIBIDO E<br>ORIGINAL A RETIRAR ELLOS CONTENEDORIES VIO MER<br>ENTREGA.                                          | N NUESTRA AGENCIA EL<br>ICADERIAS DETALLADOS EN                         |  |  |  |
|                                  |                    |                           |        |     |             | DEMORA DEL/OS CONTENEDOR#<br>LOS CONTENEDORES VACIOS DE<br>Padre Carlos Mujica 3001, CABA                                       | ES UBRES HASTA : 15/04/2020<br>EBERAN SER DEVUELTOS EN LA PLAZOLETA : Gamma M                                                                      | ijica y Anexo San Pedro                                                 |  |  |  |
|                                  |                    |                           |        |     |             | IMPORTANTE: Para la devolución de la<br>misma se encuentre dentro del perior<br>oportunamente otorgada por el consign           | unidad vania se debera solicitar en esta agencia el libre deuda de d<br>to de días libres, todo ello de conformidad con las condiciones<br>atario. | enucia del auntenedor, salvo que la<br>asumidas en la carta de garantía |  |  |  |
|                                  |                    |                           |        |     |             | RECIBI DE CONFORMIDAD EL<br>ORIGINAL Y DUPLICADO DE LA<br>PRESENTE AUTORIZCION DE<br>ENTREDA DE CONTENEDORES<br>VIO NERCADERIAS | NOMBREUAPELLIDO<br>(D.N.J.CH.E)<br>TELEPONO<br>CARÁCTER:                                                                                           | PRMA V SELLO<br>AGENTE TRASUPORTE<br>AGUARERO                           |  |  |  |
|                                  |                    |                           |        |     |             | IMPORTANTE: Cualquier enmien<br>implicara la no entrega de las m<br>Maritima.                                                   | FIRMA<br>da y/o deterioro del presente documento que haga oudo<br>ercaderias y/o documentacionarriba indicada y debera e                           | sa su lectura yio autenticidad<br>le renovado en esta Agencia           |  |  |  |

*El Libre Deuda Físico será revisado, en un plazo de 60 minutos, internamente para que el mismo se vea reflejado y puedan realizar el pago.* Si hubiere algún inconveniente con la información ingresada y/o el libre deuda adjunto, recibirán un correo en la dirección informada notificando el rechazo y el motivo del mismo. Si no hay inconvenientes, podrán visualizar el contenedor liberado en el Presupuestador al momento de realizar el pago

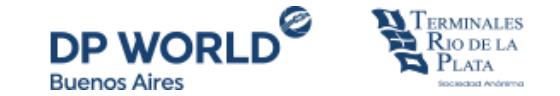

TerminalesRio de laPlataAdministración

### Administración Libre Deuda Electrónico

| Libre Deuda       | Libre Deuda Físico | Acceso Carga Libre<br>Deuda Físico |   |   |
|-------------------|--------------------|------------------------------------|---|---|
|                   | Linea Operadora    | Seleccione                         |   | ~ |
| Acceso Forwarders | Contenedor         |                                    |   |   |
|                   | Fecha Dev          |                                    | × |   |
|                   | Lugar Dev          |                                    |   |   |
|                   | Mail               |                                    |   |   |
|                   | Telefono           |                                    |   |   |
|                   |                    | Enviar Limpiar                     |   |   |

**Importante:** Si operas como forwarder en TRP, al acceder a la aplicación, estarán disponibles ambas funcionalidades.

# Gracias